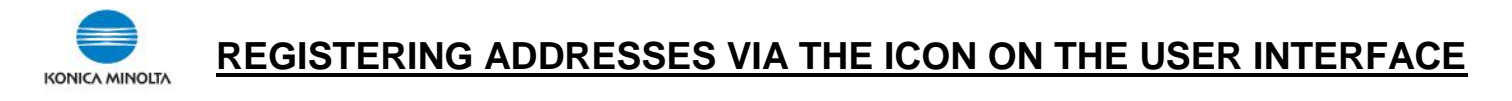

On the main menu of the User Interface ("Classic Style\* screen on iSeries products), select the **ADDRESS BOOK** icon

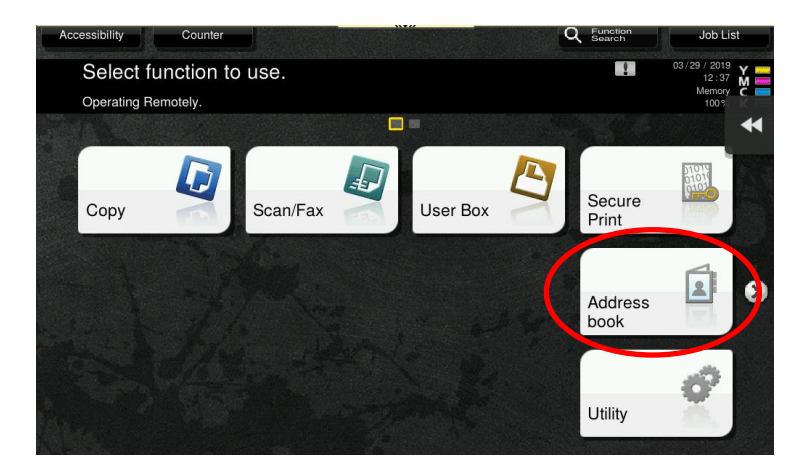

## Select the NEW button

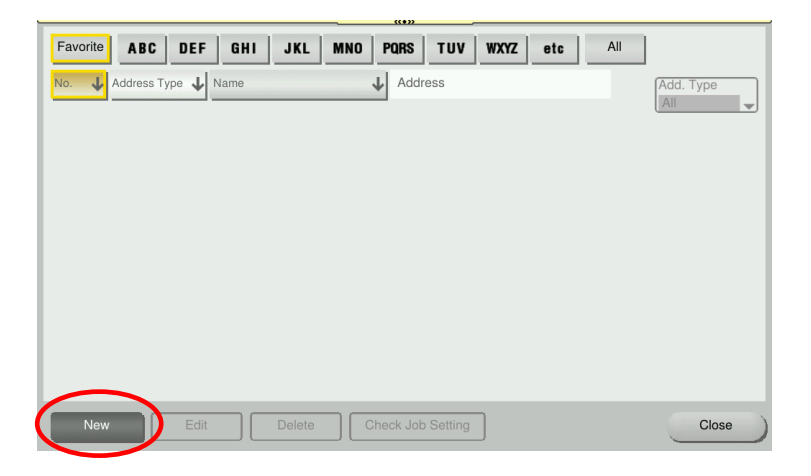

From the ADDRESS TYPE drop down list select address type you want to program (eg. E-mail, Fax, etc.).

| Ac        | dress Reg.                                                              |                                                   |             |           |        |   |                    |
|-----------|-------------------------------------------------------------------------|---------------------------------------------------|-------------|-----------|--------|---|--------------------|
| Th<br>the | e items marked with <b>*</b> are man<br>registration number it is autom | datory. If you do not specify natically appended. | ý           |           |        |   |                    |
|           |                                                                         |                                                   |             |           |        | - | $\mathbf{\hat{n}}$ |
| *         | Address Type                                                            | ⊠ E-mail                                          |             |           |        |   | ĭ                  |
|           | No.                                                                     |                                                   |             |           |        |   |                    |
|           |                                                                         | 1 - 2000                                          |             |           |        |   |                    |
| *         | Name                                                                    |                                                   |             |           |        |   |                    |
|           | Sort Character                                                          |                                                   |             |           |        |   |                    |
|           | Index                                                                   | etc                                               |             | Favorites |        |   |                    |
|           |                                                                         |                                                   |             |           |        |   |                    |
| *         | E-mail                                                                  |                                                   |             |           |        |   |                    |
|           |                                                                         |                                                   |             |           |        |   | $\mathfrak{D}$     |
| _         | New Eait                                                                |                                                   | Job Setting |           | Cancel |   |                    |
|           |                                                                         |                                                   |             |           |        |   |                    |

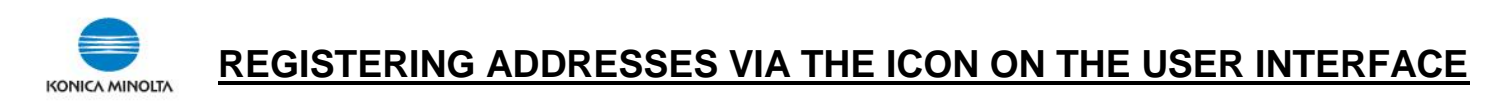

Under **NAME**, select the black box and enter the Name of the location (this will appear on the address book on the user interface). Then select OK.

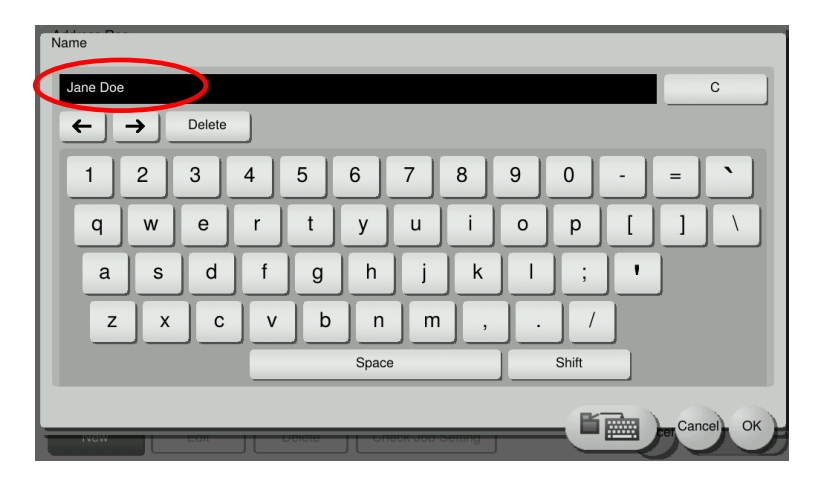

The **SORT CHARACTER** should be selected based on the first name and will be the INDEX location. If you wish for this address to appear on the front SCAN/FAX screen (FAVORITES), put a check mark in the **FAVORITES** box.

|          |                                                                            | ((T))                                                 |         |
|----------|----------------------------------------------------------------------------|-------------------------------------------------------|---------|
| A        | ddress Reg.                                                                |                                                       |         |
| Th<br>th | ne items marked with <b>*</b> are mar<br>e registration number it is auton | ndatory. If you do not specify<br>natically appended. |         |
|          |                                                                            |                                                       |         |
| *        | Address Type                                                               | 🔽 E-mail 🗸                                            | 0       |
| L        | No.                                                                        |                                                       |         |
| L        |                                                                            | 1 - 2000                                              |         |
| *        | Name                                                                       | Jane Doe                                              |         |
| L        | Sort Character                                                             | Jane Doe                                              |         |
| L        | Index                                                                      | JKL Favorites                                         |         |
| L        |                                                                            |                                                       |         |
|          |                                                                            |                                                       |         |
| *        | E-mail                                                                     |                                                       | $\odot$ |
|          |                                                                            |                                                       |         |
|          | New Lait                                                                   | Cancel Registe                                        |         |

If you wish to change how the address is sorted alphabetically (eg. change to last name sort) select INDEX and choose a different location, and select OK.

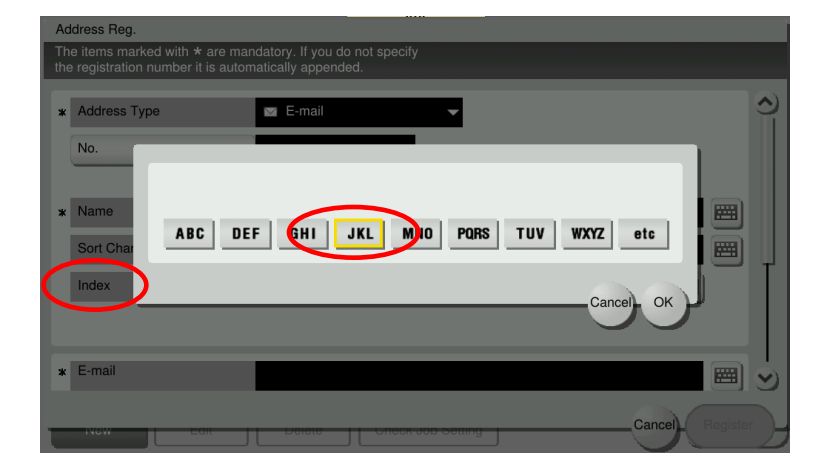

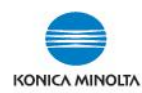

## **REGISTERING ADDRESSES VIA THE ICON ON THE USER INTERFACE**

Under EMAIL\*, select the black box and enter the email\* address (\*NOTE: or could be fax # or SMB location if you are creating those locations). Use the "Shift" button to find the special characters (eg. "@") then take shift off. Then select OK.

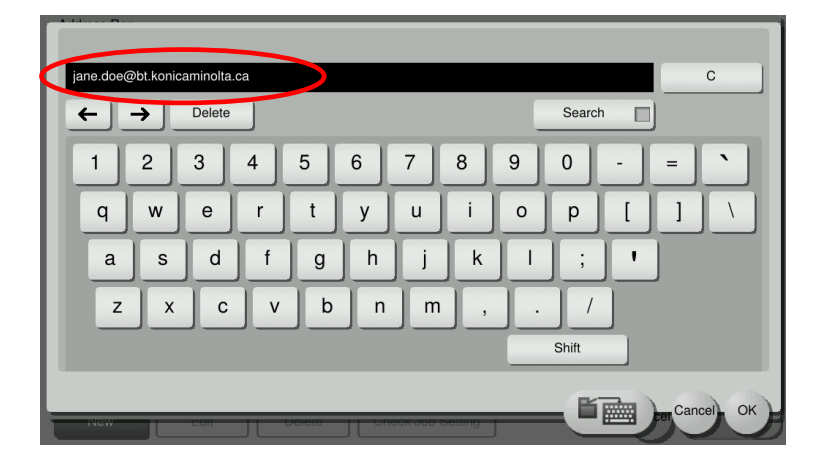

Once everything is programmed, select the **REGISTER** button.

| Address Reg.                                                                                                    |                |                         |            |           |        |          |          |  |
|----------------------------------------------------------------------------------------------------|----------------|-------------------------|------------|-----------|--------|----------|----------|--|
| The items marked with <b>*</b> are mandatory. If you do not specify<br>the registration number it is automatically appended. |                |                         |            |           |        |          |          |  |
|                                                                                                    |                |                         |            |           |        | _        | <u>.</u> |  |
| *                                                                                                    | Address Type   | 🖂 E-mail                | <b>—</b>   |           |        |          | 2        |  |
| L                                                                                                    | No.            |                         |            |           |        |          |          |  |
| L                                                                                                    |                | 1 - 2000                |            |           |        |          |          |  |
| *                                                                                                    | Name           | Jane Doe                |            |           |        |          |          |  |
| L                                                                                                    | Sort Character | Jane Doe                |            |           |        |          |          |  |
| L                                                                                                    | Index          | JKL                     |            | Favorites |        |          |          |  |
| L                                                                                                    |                |                         |            |           |        |          |          |  |
| F                                                                                                    | E              |                         |            |           |        |          |          |  |
| *                                                                                                    | E-mail         | jane.doe@bt.konicaminoi | ta.ca      |           |        |          | 3        |  |
|                                                                                                    | NAME           |                         |            |           | Cancel | Register |          |  |
|                                                                                                    |                |                         | Job Cetang |           |        |          |          |  |

You can also EDIT or DELETE addresses.

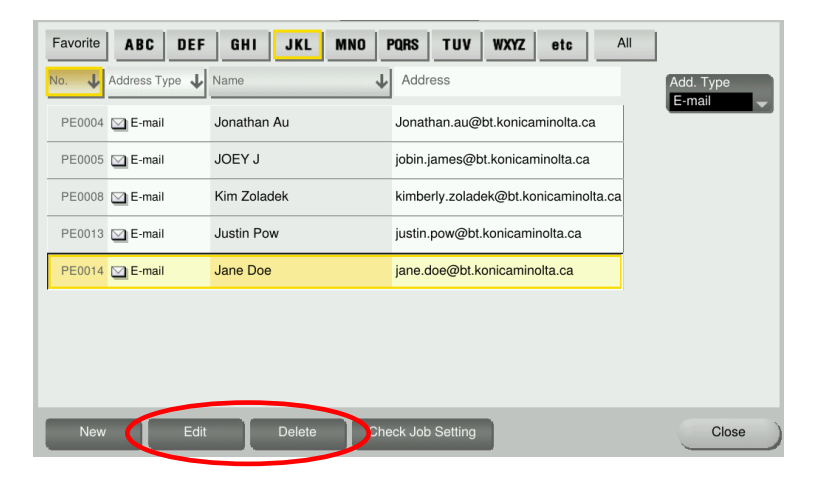

Once you have finished programming addresses, select the CLOSE button on the user interface or MENU button (or HOME button on iSeries products) to return to the main menu.